# °4M

Operators Info i4M SpreaderV2 Update ver V2.2.0 March 2025

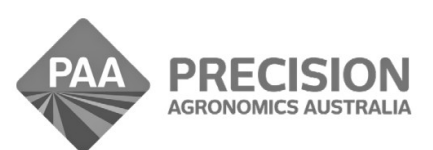

www.i4m.net.au

admin@precisionag.com.au

### **Work Screen Updates**

- Look ahead independent adjustments
- Change the auto shutoff mode on the run

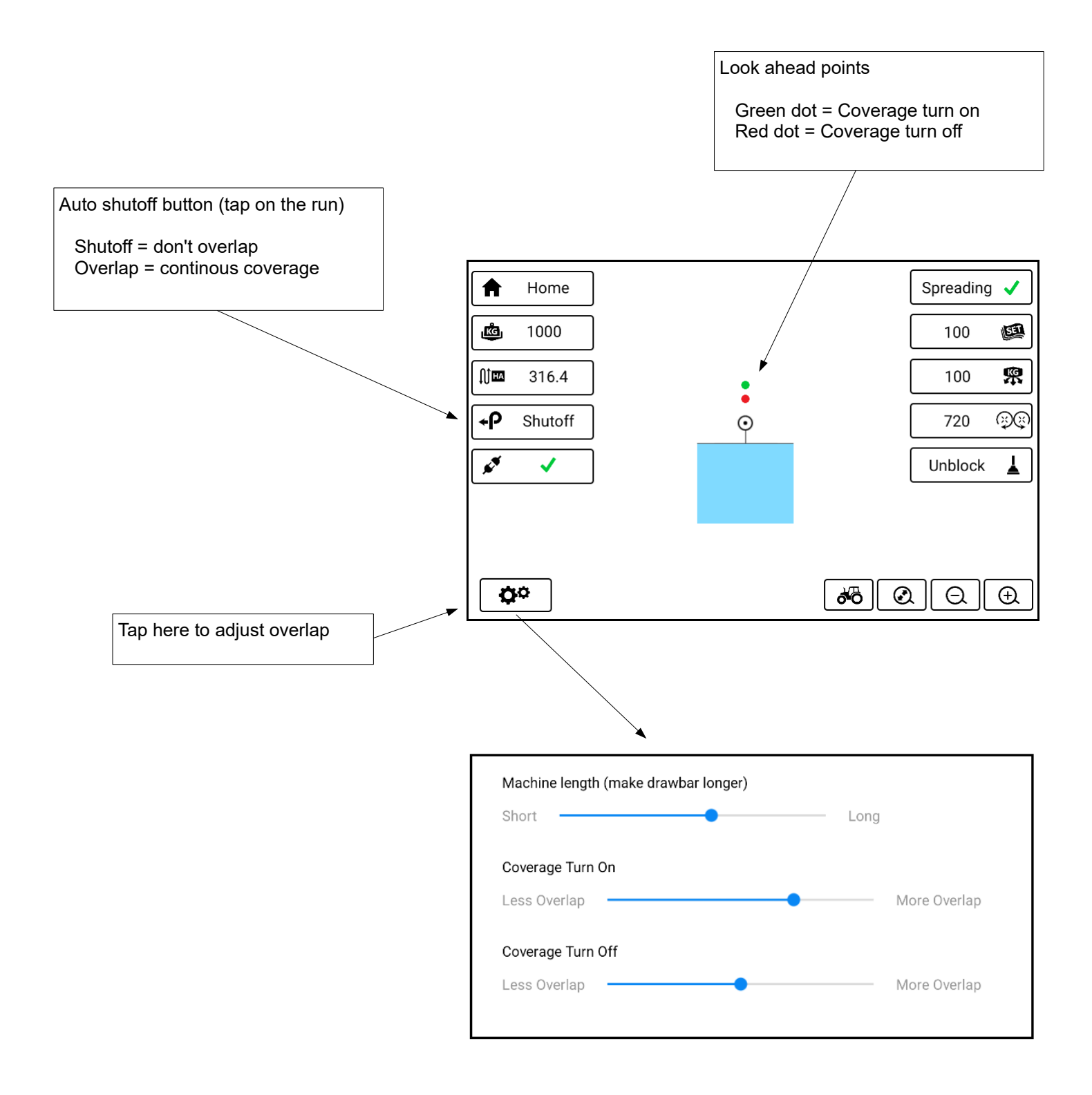

### Important

- Look at the machine (don't look at the painting on the screen)
- There is a delay from the gps and the controller to the screen
- The blue coverage will be delayed

### Preset rate screen

- · Shows if you already have some rates entered
- Example has 3 rates entered: 80kg/ha and 100kg/ha and 120kg/ha

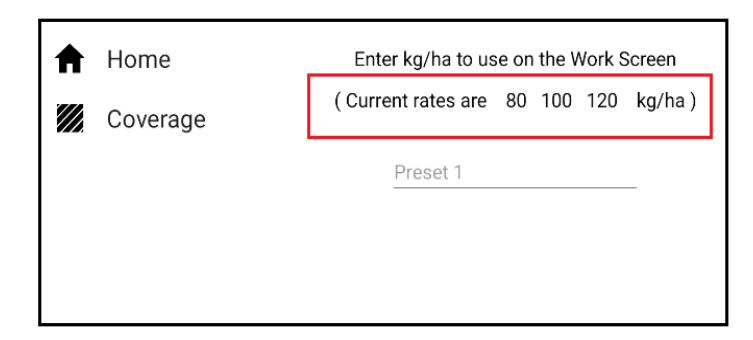

### Variable rate maps

• Clutter removed from list (holding, attribs etc)

| A | Home     | Select a Map below          |  |  |
|---|----------|-----------------------------|--|--|
| ٨ | User     | World Sample Map            |  |  |
| ¢ | Download | Moe's Tavern Lime Spreading |  |  |
|   |          | Kwik e Mart                 |  |  |
|   |          | Springfield Elementary      |  |  |
|   |          | Krusty Burger Paddock 4     |  |  |
|   | i4M      |                             |  |  |

### Product calibration sample

• Shows maximum limit (instead of rolling over to negative number)

| Calibration Sar | Calibration Sample                |  |  |  |  |
|-----------------|-----------------------------------|--|--|--|--|
| New             | Start a new sample (i)            |  |  |  |  |
| Maxed out       | Amount dispensed kg (210 ton max) |  |  |  |  |
|                 |                                   |  |  |  |  |

## Android System Update

- DO NOT update the tablet (major system update)
- This can cause wifi problems
- Just install the new spreader app shown below

# How To Get The New App

- Delete your spreader app
- You will lose coverage maps and variable rate maps
- You will NOT lose calibrations and settings (they're stored on the machine)
- Connect tablet to internet
- Google i4m
- Tap Support > Spreader > i4M-Version2 > Download-App > Select the bottom file
- Tap Open (or go to downloads folder and tap the file)
- Tap Install
- "Unsafe app blocked message" Tap More > Tap Install anyway
- Done

|                         |   | © Google Play Protect<br>Unsafe app blocked                                                                                   |
|-------------------------|---|----------------------------------------------------------------------------------------------------|
| Tap More Details        | 7 | i4M Spreader V2                                                                                                    |
| Then tap Install Anyway |   | This app was built for an older<br>version of Android and doesn't<br>include the latest privacy protections<br>More details ~ |
|                         |   | ОК                                                                                                    |